1. Connect an IrDA cable to a PC and start up the FlashSelf.exe (The screen below is displayed)

| 🔜 FlashSelf               |          |
|---------------------------|----------|
| COM Port                  |          |
| Port Name COMII   Refresh |          |
| OPEN                      |          |
| START                     | STOP     |
|                           | <u>^</u> |
|                           | CLEAR    |

- Turn the power of GX-6000 ON, and have it communicate with the PC. GX-6000 automatically enter the Communication Mode (PC TRANSMIT is displayed) and it moves to Firmware Update Mode
  - OFirmware Update Mode 2 alarm lamps are lighted LCD display is turned OFF

## 3. Select a program data that is being written

| 🔛 FlashSelf             |                                                                                                    |                 |                  | 1        |                  |              |                                   |
|-------------------------|----------------------------------------------------------------------------------------------------|-----------------|------------------|----------|------------------|--------------|-----------------------------------|
| COM Port —<br>Port Name | COMII Refres                                                                                                    | sh              |                  |          | (1)Click the "   | OPEN" button | 1                                 |
| OPEN                    |                                                                                                    |                 |                  | 1        |                  | x            |                                   |
| START                   | START                                                                                                    |                 |                  |          | notaddの検索        | 2            |                                   |
|                         | 整理 ▼ 新しいフォルダー                                                                                                    |                 |                  |          |                  | . • 🗖 🙆      |                                   |
|                         |                                                                                                    | 名前 🔺            | 更新日時             | 種類       | サイズ              |              |                                   |
|                         | K あれにへり     K     K | 05117.mot       | 2015/08/18 18:53 | MOT ファイル | 1,835 KB         |              |                                   |
|                         | ■ デスクトップ<br>◎2 長浜まデレた場所                                                                                                    | 05148.mot       | 2015/09/14 19:28 | MOT ファイル | 1,851 KB         |              |                                   |
|                         | THE REPORT OF CARDIN                                                                                                    | 05161.mot       | 2015/09/25 10:48 | MOT ファイル | 1,850 KB         |              | (2) Select "MotorolaHexFile(*.mot |
|                         | ⇒1ブラリ<br>⇒ ドキュメント                                                                                                    | 55148 DESok.mot | 2015/09/16 18:16 | MOT ファイル | 1,850 KB         |              |                                   |
|                         | S 2054                                                                                                    |                 |                  |          |                  |              |                                   |
|                         | ■ ビデオ                                                                                                    |                 |                  |          |                  |              |                                   |
|                         | 0,41,000                                                                                                    |                 |                  |          |                  |              |                                   |
|                         | ■ コンピューター                                                                                                    |                 |                  |          |                  |              |                                   |
|                         | □ □ -カル ディスク(D:)                                                                                                    |                 |                  |          |                  |              |                                   |
|                         | 🖵 data files (₩rked-nas) (Z:)                                                                                                    |                 |                  |          |                  |              |                                   |
|                         | 翰 ネットワーク                                                                                                    |                 |                  |          |                  |              |                                   |
|                         |                                                                                                    |                 |                  |          |                  |              |                                   |
|                         |                                                                                                    |                 |                  |          |                  |              |                                   |
|                         | ファイル名(№):                                                                                                    | dd¥05161.mot    |                  |          | MotorolaHexFile( | *.mot) 🔻     |                                   |
|                         |                                                                                                    |                 |                  |          | 開<( <u>○</u> ) ▼ | キャンセル        |                                   |
|                         |                                                                                                    |                 |                  |          |                  |              |                                   |
|                         |                                                                                                    | (2)             |                  |          |                  |              |                                   |

(3) Select a program that is being written

4. Start writing

| 🔡 FlashSelf                                                                       | _ <u> </u>                            |                                                                                       |
|-----------------------------------------------------------------------------------|---------------------------------------|---------------------------------------------------------------------------------------|
| COM Port                                                                          |                                       | Click "START" button to start writing.<br>(After this, no manual operation is needed) |
| OPEN C¥Borland¥StarTeam¥GX-6000¥05161.#<br>START Message : Firmware update start. | 出管理規定_150925¥motadd¥05161.mot<br>STOP |                                                                                       |
|                                                                                   | CLEAR                                 |                                                                                       |
| COM Port                                                                          | X                                     |                                                                                       |
| OPEN C+Borland#StarTeam#GX-6000#05161.                                            | 出管理規定_150925¥motadd#051f01.mot        | Approx. 1 minute later, "ERASE END." is displayed                                     |
| Message : ERASE END<br>Message : Firmware update start.                           |                                       |                                                                                       |
| FlashSelf                                                                         |                                       |                                                                                       |
| Port Name COM11   Refresh                                                         |                                       | Approx 30 minute later, "Firmware update success.                                     |

STOP

.

-CLEAR

is displayed

OPEN

START

Message Firmware update success Message : WATE END Message : ERASE END. Message : Firmware update start.

(Caution) If it fails writing while in Writing process, it is designed for GX-6000 to start up at Firmware Update Mode. Therefore it is possible to continue firmware update via IrDA.

C¥Borland¥StarTeam¥GX-6000¥05161\_輸出管理規定\_150925¥motadd¥05161\_mot

5. Turn the power of GX-6000 OFF (Manual operation only)

Turn the power of GX-6000 OFF by puressing POWER/ENTER button.

6. Turn the power of GX-6000 ON, then GX-6000 will operate with new firmware.

,**"**